21/11/2016

## EM4 ADRESSAGE MODBUS TCP CROUZET TOUCH TUTORIEL

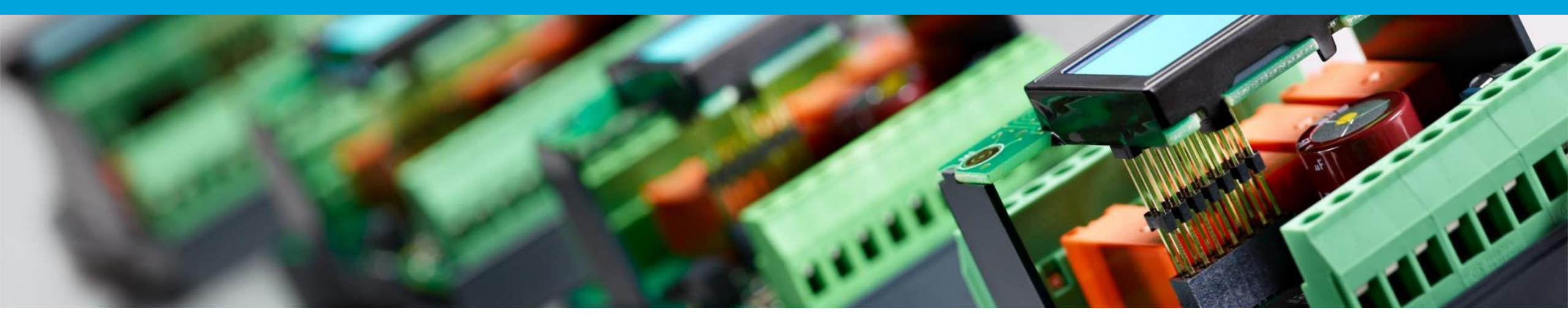

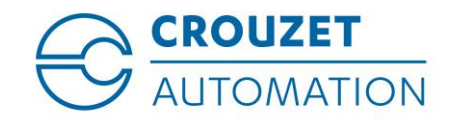

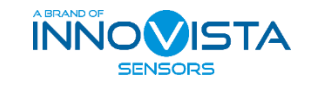

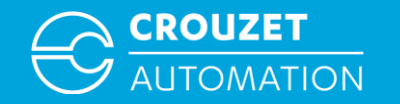

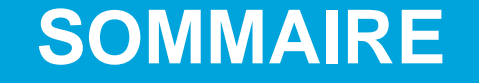

- Terminologie
- Câblage Modbus TCP Crouzet Touch à em4
- Adresse Modbus TCP em4 (rappel)
- Crouzet Touch Soft Définition du réseau Modbus TCP
- Crouzet Touch Paramétrer l'adresse IP
- Modbus TCP : CTS ⇔ em4 Exemple d'adressage d'un Mot
- Modbus TCP : CTS ⇔ em4 Exemple d'adressage d'un Bit
- Modbus TCP : CTS ⇔ em4 Adressage d'un Bit avec les FB Convertisseur BIN/DEC

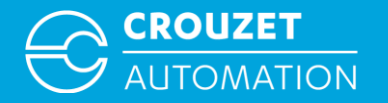

### TERMINOLOGIE

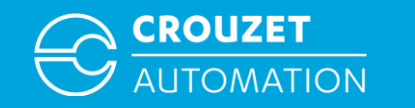

#### Terminologie

- em4 Modbus interface  $\rightarrow$  em4 interface communication Modbus Esclave
- Crouzet Touch  $\rightarrow$  L'écran tactile de la gamme Crouzet Automation nano-PLC
- CTS = Crouzet Touch Soft  $\rightarrow$  Logiciel de programmation de la gamme Crouzet Touch
- FB BIN/DEC  $\rightarrow$  Fonction Bloc conversion binaire en décimal
- TCP = Transmission Control Protocol  $\rightarrow$  Protocole de communication filaire Ethernet

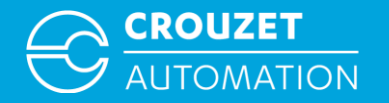

# CÂBLAGE MODBUS TCP CROUZET TOUCH À EM4

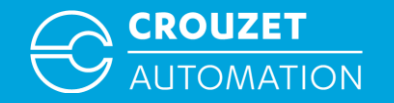

#### Câblage Modbus TCP Crouzet Touch

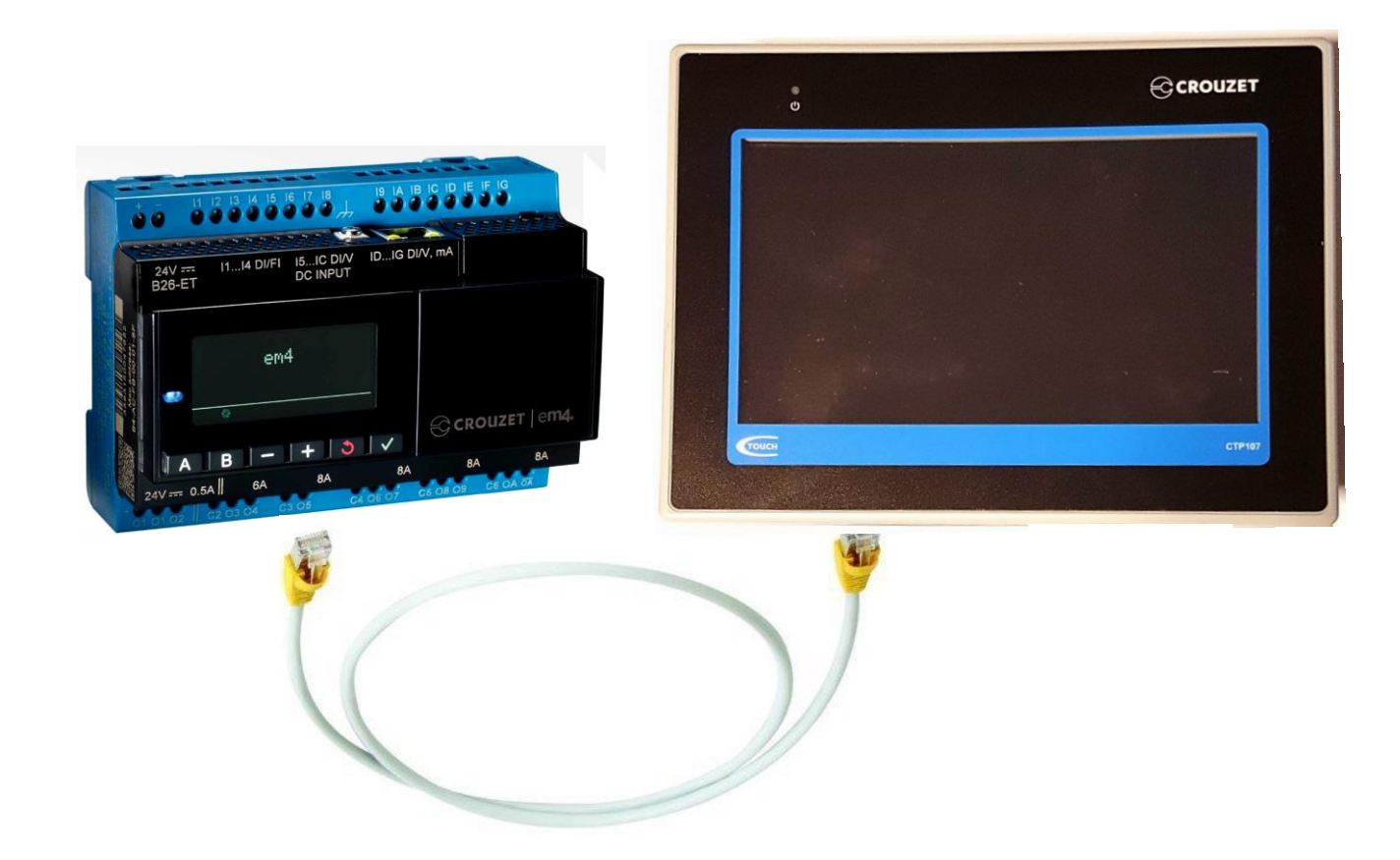

- Les écrans possédants la communication Ethernet TCP/IP sont le CTP104-E, le CTP107-E et le CTP110-E
- Pour connecter l'écran à l'automate il faut utiliser un câble classique Ethernet (CAT5e ou plus)

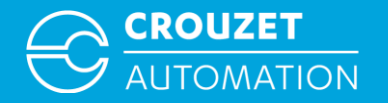

### **ADRESSE MODBUS EM4 (RAPPEL)**

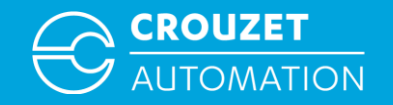

#### Adresse Modbus TCP em4 (rappel)

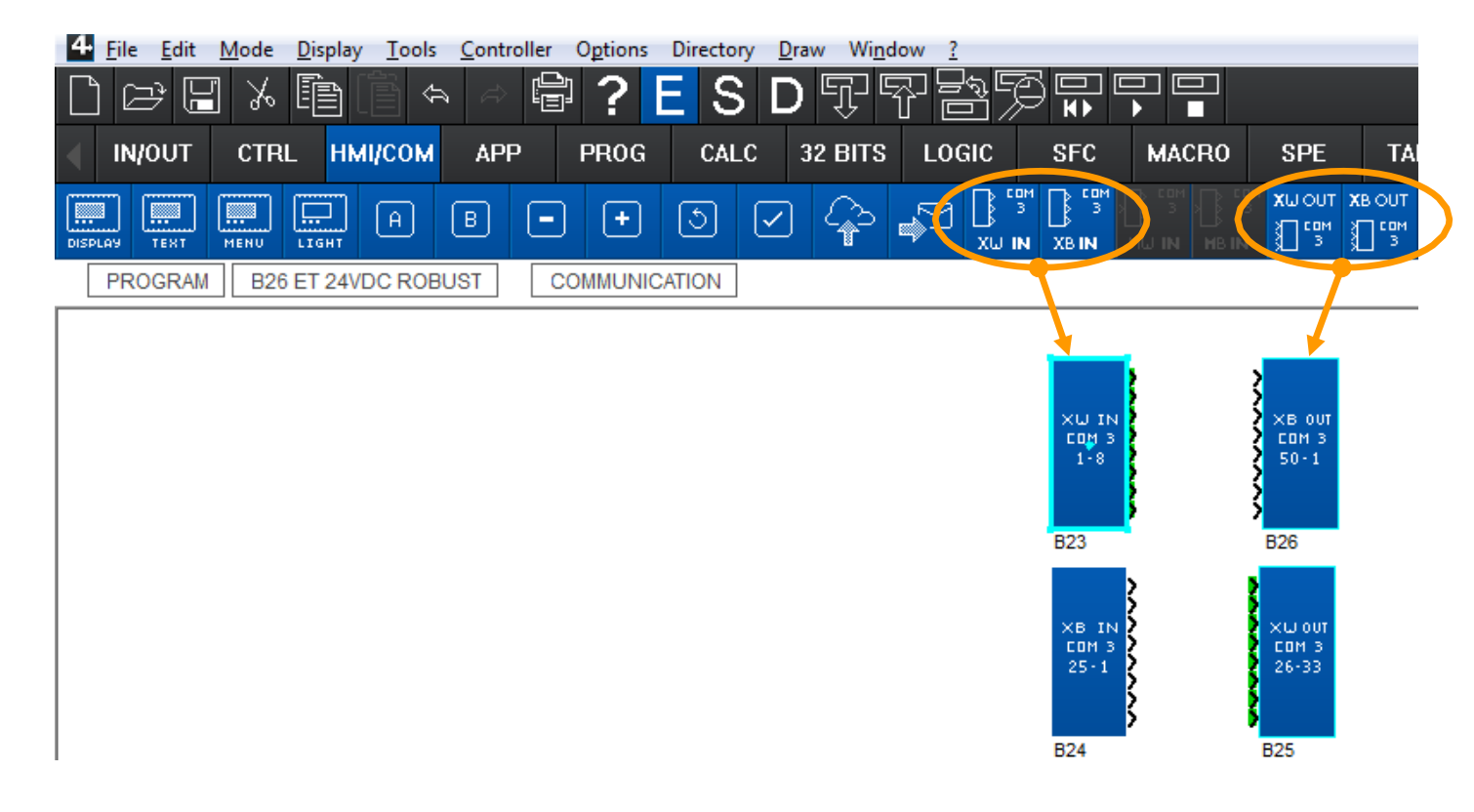

Glisser et déposer les blocs fonction COM 3 sur la feuille de programmation.

XW IN → Mots entrant depuis le réseau, 8 entrées chacun, peut être utilisé 3 fois, permet à l'em4 de recevoir 24 mots.

XB IN → Bits entrant depuis le réseau, 8 entrées chacun, peut être utilisé 2 fois, permet à l'em4 de recevoir 16 bits.

XW OUT → Mots envoyé depuis l'em4, 8 entrées chacun, peut être utilisé 3 fois, permet à l'em4 de mettre à disposition 24 mots pour le maître.

XB OUT → Bits envoyé depuis l'em4, 8 entrées chacun, peut être utilisé 2 fois, permet à l'em4 de mettre à disposition 16 bits pour le maître.

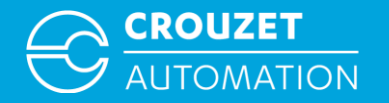

# **CROUZET TOUCH SOFT- DÉFINITION DU RÉSEAU MODBUS TCP**

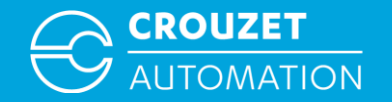

#### Crouzet Touch Soft - Définition du réseau Modbus TCP

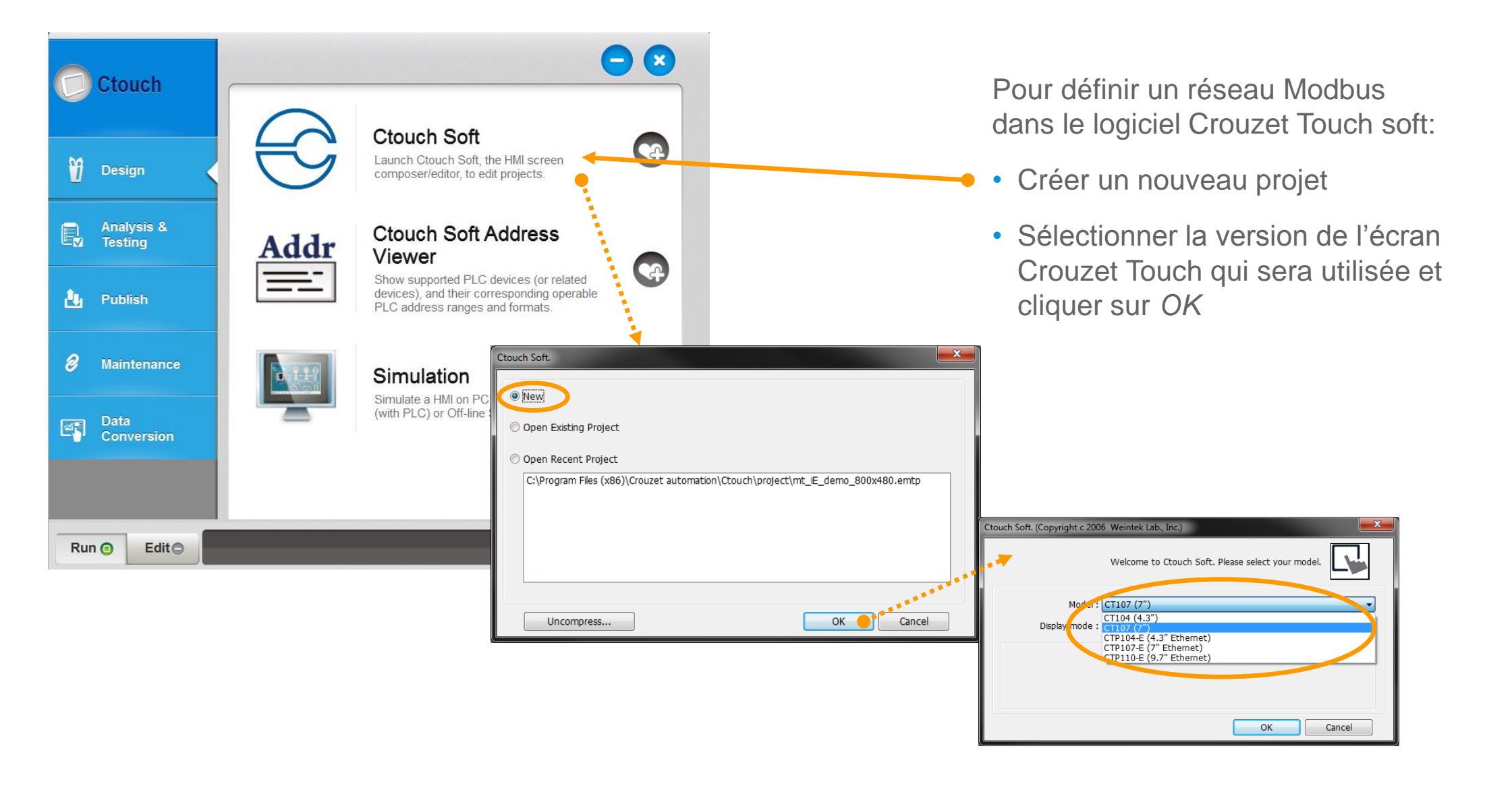

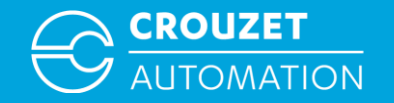

#### Crouzet Touch Soft - Définition du réseau Modbus TCP

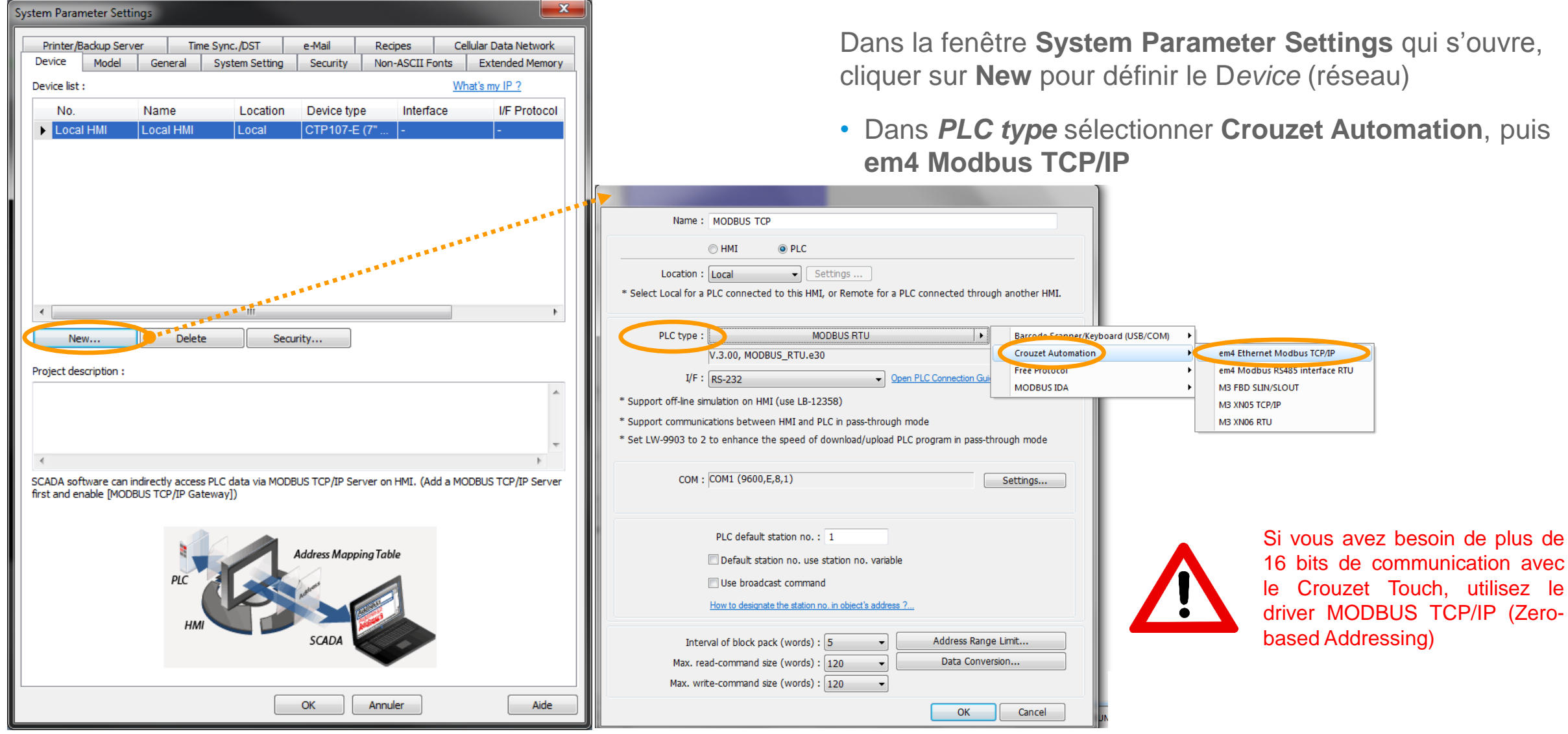

Crouzet Touch - em4 Modbus TCP Adressage 2017

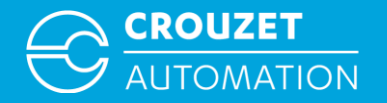

# **CROUZET TOUCH - PARAMÉTRER L'ADRESSE IP**

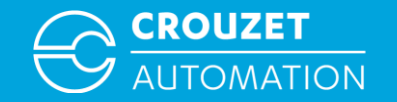

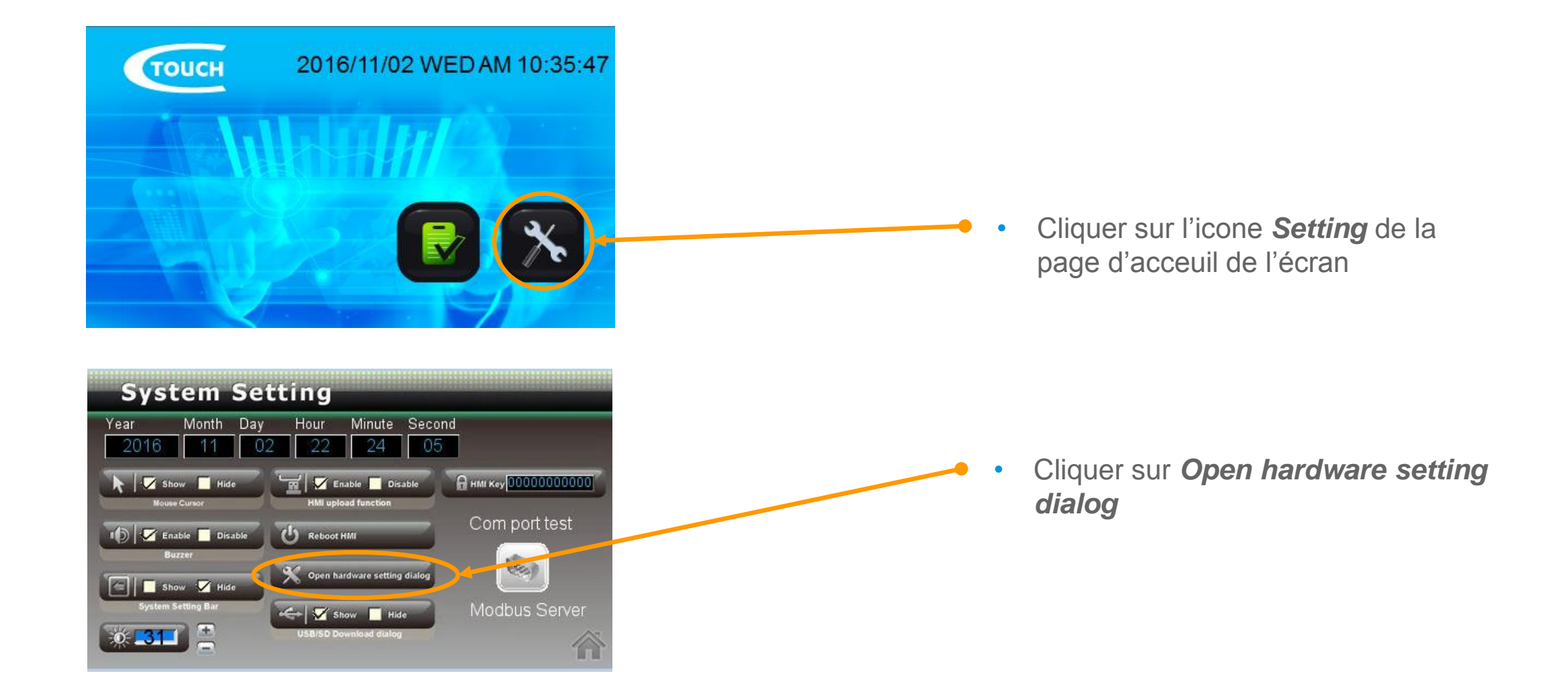

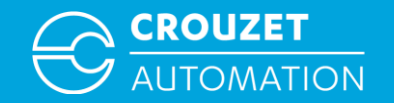

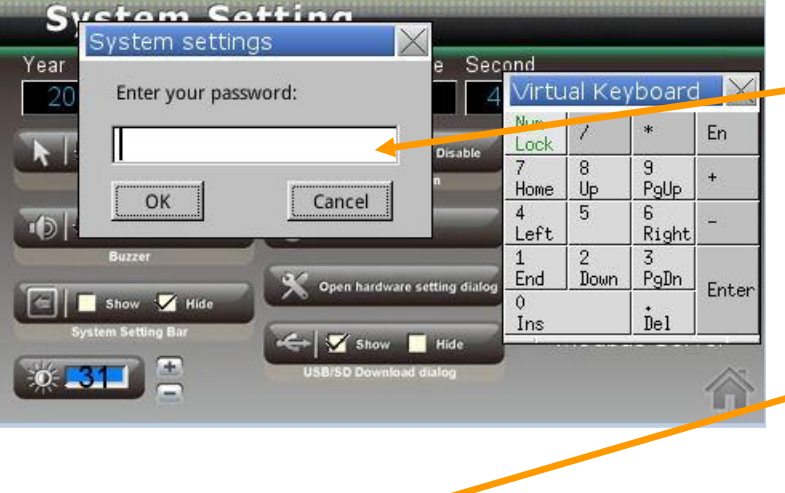

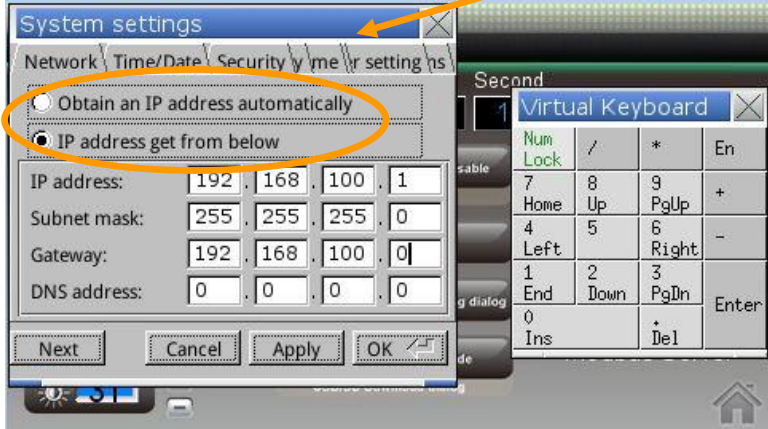

Entrer le mot de passe par défaut 111111 puis cliquer sur button *OK* 

Selectionner l'onglet *Network* :

- Si on choisi Obtain an IP adress automatically nous n'aurons pas besoin de configuration d'IP ni sur l'ordinateur ni sur l'écran (elle sera automatique)
- Sinon si on choisi *IP address get from below, entrer l'adresse IP*, le masque de sous réseau, la passerelle puis cliquer sur *Apply* et *OK*

Les adresses IP du Crouzet Touch, de l'em4 et du PC doivent être différentes mais doivent appartenir au même sous-réseau

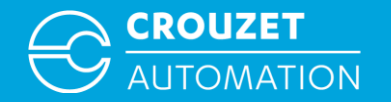

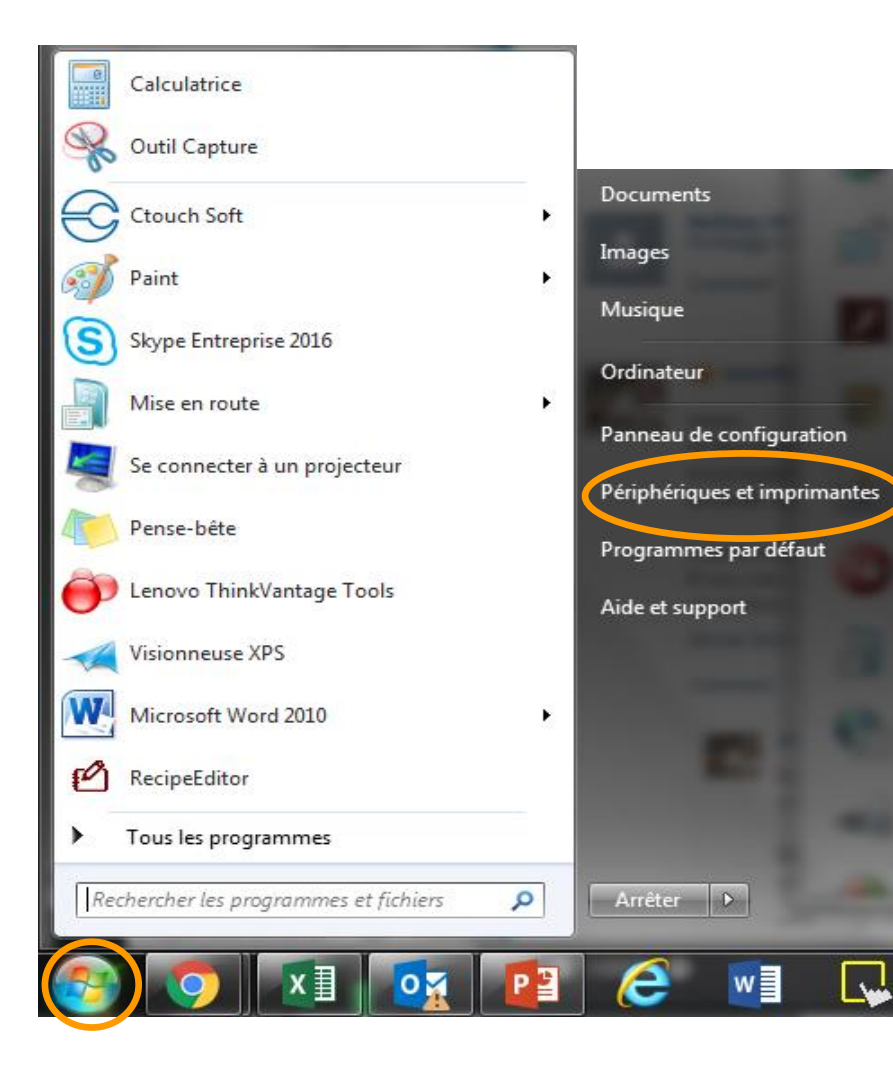

 Cliquer sur l'icône du menu démarrer, puis sur panneau de configuration

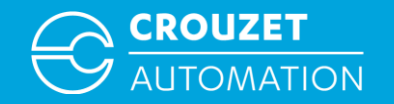

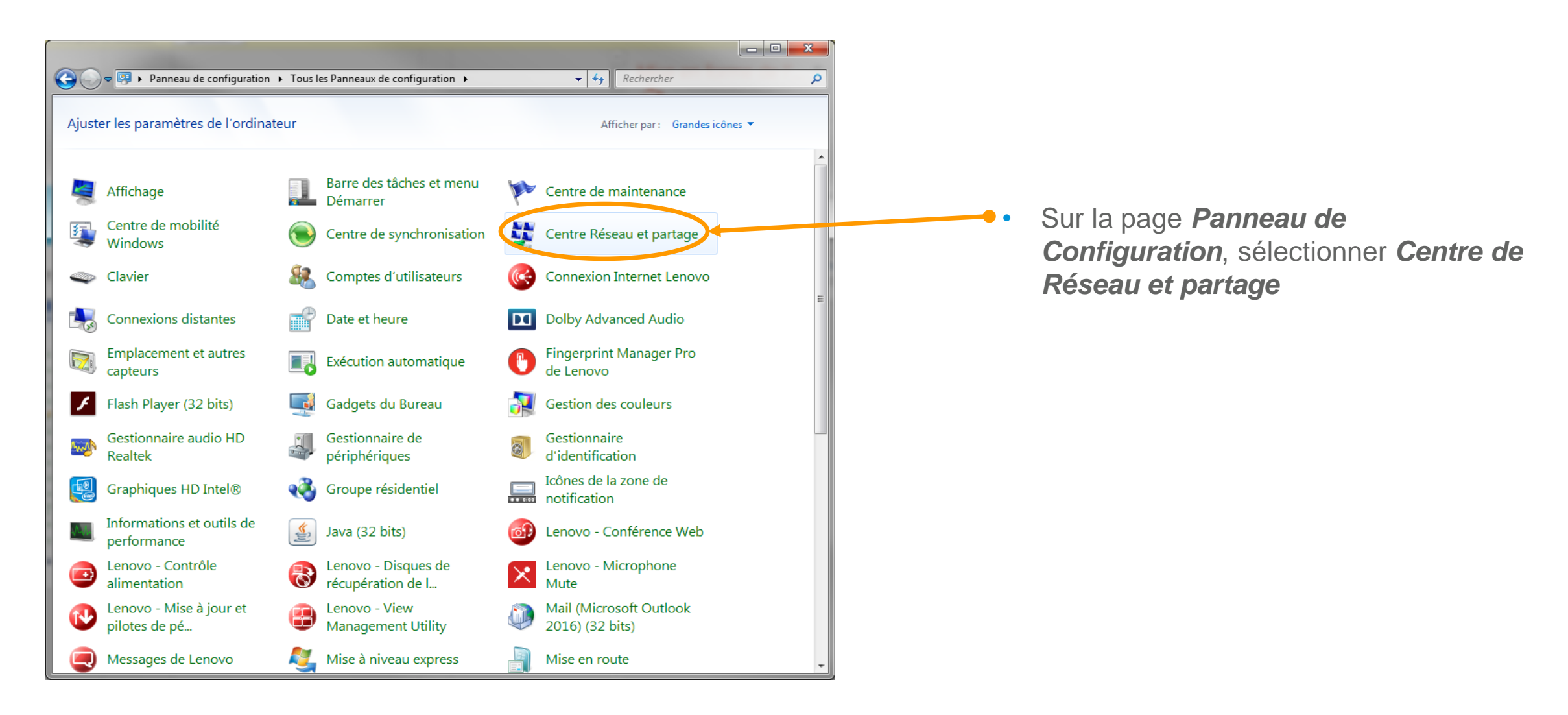

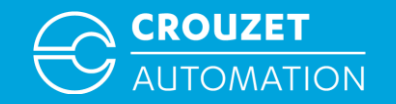

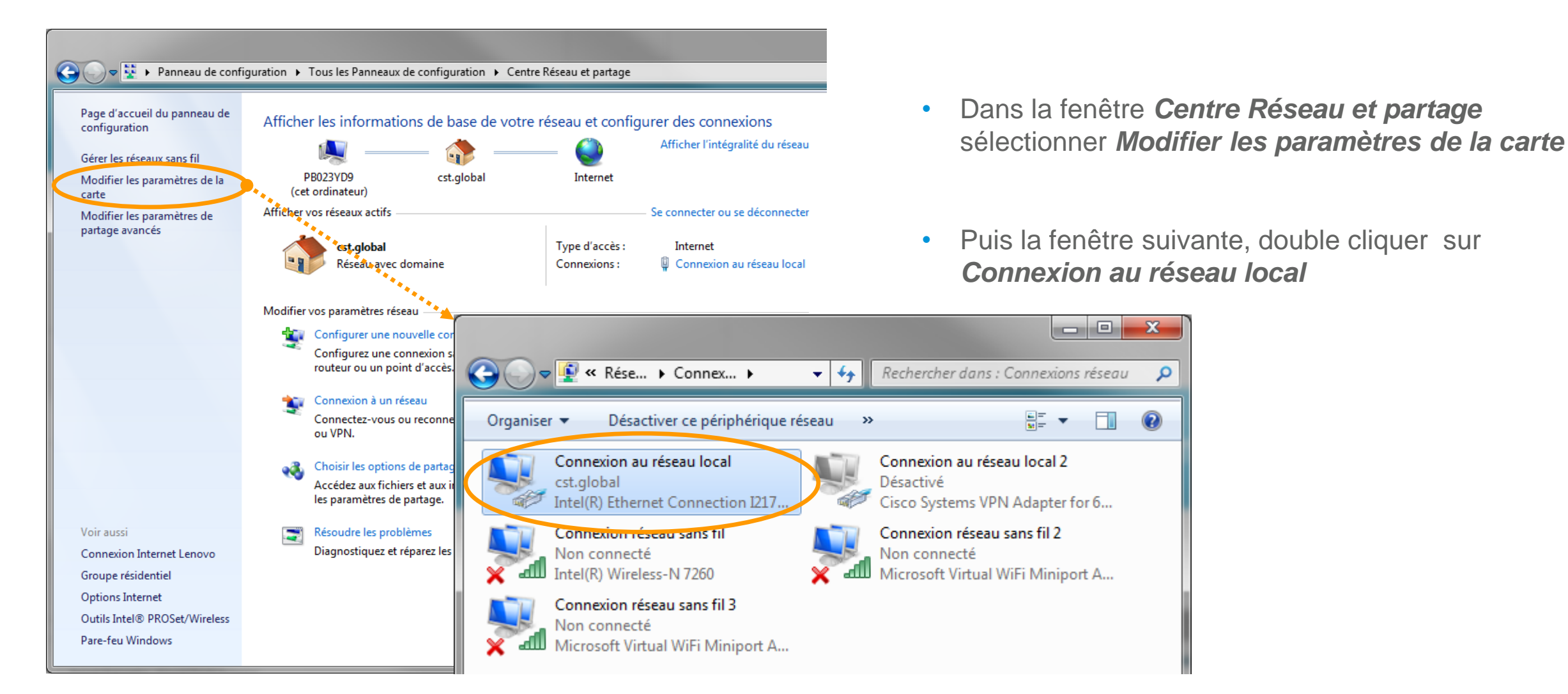

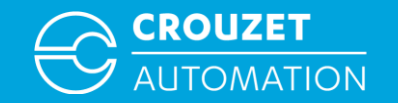

• Paramétrer l'adresse IP du PC sous Win7

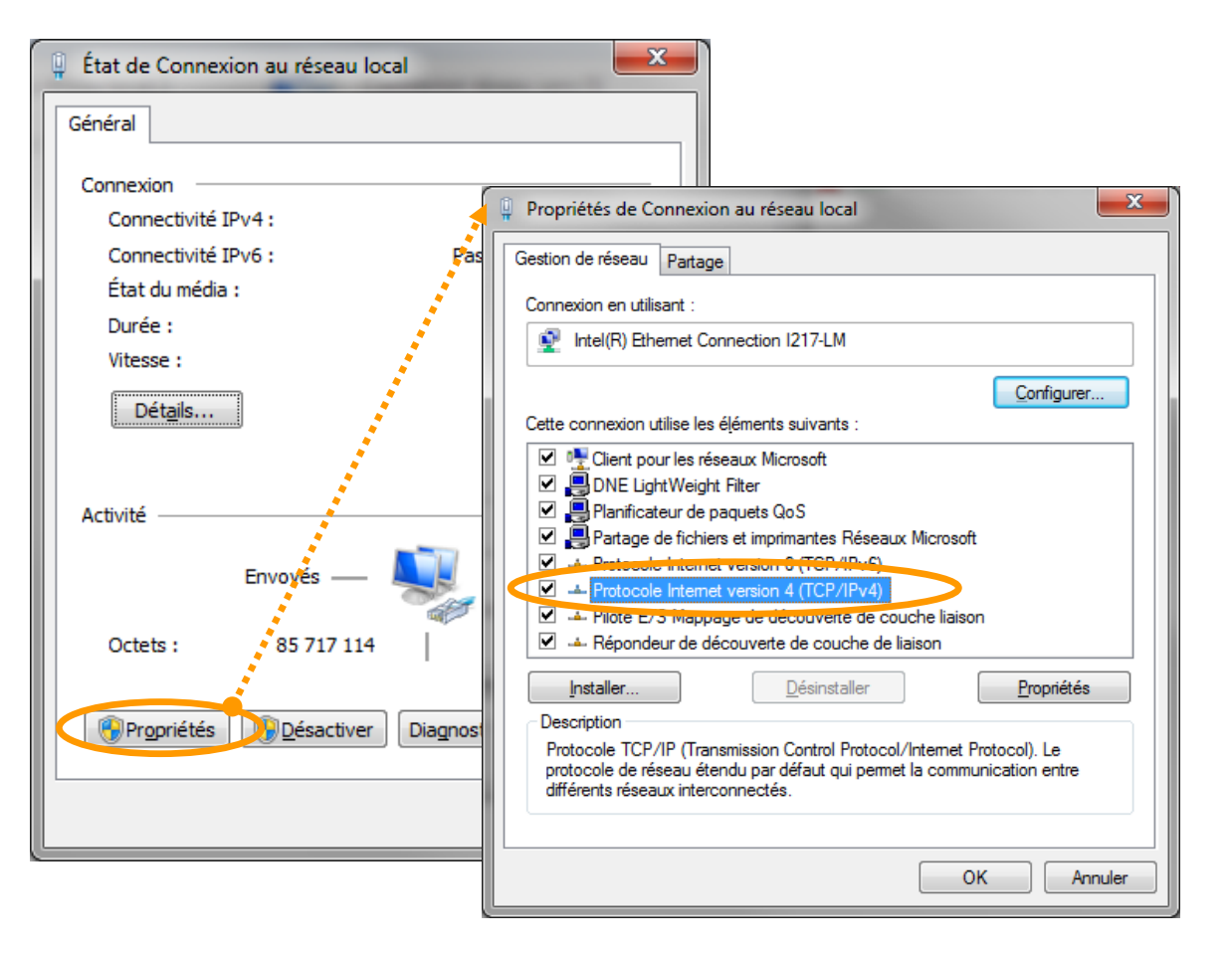

 Cliquer sur *Propriétés*, puis double cliquer sur *Protocole Internet Version 4*

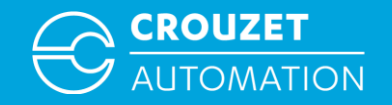

? X

Annuler

•

| Général Configuration alternative                                                                                                    |                                                                                                    |
|----------------------------------------------------------------------------------------------------|----------------------------------------------------------------------------------------------------|
| Les paramètres IP peuvent être déterminés automatiquement si votre réseau le permet. Sinon, vous devez demander les paramètres IP appropriés à votre administrateur réseau. | euvent être déterminés automatiquement si vot<br>non, vous devez demander les paramètres IP<br>dministrateur réseau. |
| Obtenir une adresse IP automatiquement Obtenir une adresse IP automatiquement                                                                                               | esse IP automatiquement                                                                                              |
| 🔘 Utiliser l'adresse IP suivante :                                                                                                    | P suivante :                                                                                                    |
| Adresse IP : Adresse IP :                                                                                                    | 192.168.1.36                                                                                                    |
| Masque de sous-réseau : Masque de sous-ré                                                                                                    | éseau: 255.255.255.0                                                                                                 |
| Passerelle par défaut : Passerelle par défa                                                                                                    | aut: 192.168.1.1                                                                                                    |
| Obtenir les adresses des serveurs DNS automatiquement Obtenir les adres                                                                                                    | esses des serveurs DNS automatiquement                                                                               |
| O Utiliser l'adresse de serveur DNS suivante :                                                                                                    | de serveur DNS suivante :                                                                                            |
| Serveur DNS préféré :                                                                                                    | éré :                                                                                                    |
| Serveur DNS auxiliaire :                                                                                                    | iaire :                                                                                                    |
| <u>V</u> alider les paramètres en quittant <u>Avancé</u> <u>V</u> alider les para                                                                                           | mètres en quittant <u>A</u> vancé                                                                                    |
|                                                                                                    |                                                                                                    |

Pour paramétrer notre IP en statique sélectionner Utiliser l'adresse IP suivante puis entrer l'Adresse IP, le Masque de sous-réseau et la Passerelle

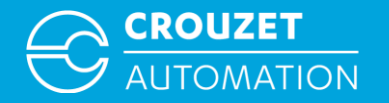

### MODBUS TCP: CTS ⇔ EM4 EXEMPLE D'ADRESSAGE D'UN MOT

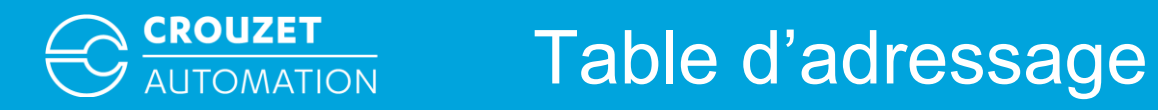

٠

Avant de débuter les exemples, sachez qu'une table d'adressage est disponible dans le logiciel à cette endroit

| ropriétés de Périphériqu                              | ue                                                                                                    |                                                                                                    |                                               |              |                 |
|-------------------------------------------------------|----------------------------------------------------------------------------------------------------|----------------------------------------------------------------------------------------------------|-----------------------------------------------|--------------|-----------------|
| Nom :                                                 | Crouzet em4 Ethern                                                                                                    | net Modbus TCP/IP                                                                                                    |                                               |              |                 |
|                                                       | © HMI                                                                                                    | -C                                                                                                    |                                               |              |                 |
| Localisation :                                        | Local 🗸                                                                                                    | Paramètres                                                                                                    |                                               |              |                 |
| * Local correspond<br>passe par un 2nd                | à une connexion direc<br>HML                                                                                                    | te entre le HMI et l                                                                                                    | 'API, à distanc                               | e signifie ( | que le connexio |
| Type PLC :                                            | Crouzet                                                                                                    | en 4 Ethernet Modbus                                                                                                    | TCP/IP                                        | •            | ]               |
|                                                       | V.1.00, CROUZET_E                                                                                                    | M4_TCPIP.e30                                                                                                    |                                               |              |                 |
| PLC I/F :                                             | Ethernet                                                                                                    | -<br>-                                                                                                    | Ouvrir quide c                                | onnexion A   | <u>PI</u>       |
|                                                       |                                                                                                    |                                                                                                    |                                               |              |                 |
| IP :                                                  | 192.168.1.100, Port                                                                                                    | t=502                                                                                                    |                                               | (            | Paramètres      |
| IP :                                                  | 192.168.1.100, Port                                                                                                    | t=502<br>ocole de Datagramm                                                                                                    | e Utilisateur)                                | (            | Paramètres.     |
| IP :<br>Nur                                           | 192.168.1.100, Port                                                                                                    | t=502<br>ocole de Datagramm<br>ault : 1                                                                                                    | e Utilisateur)                                | (            | Paramètres      |
| IP :<br>Nur                                           | 192.168.1.100, Port<br>Utiliser UDP (Proto<br>m. station API par def<br>N° station par déf                                                                                                    | t=502<br>ocole de Datagramm<br>ault : 1<br>aut utilise la var. N°                                                                                | e Utilisateur)<br>station                     | (            | Paramètres      |
| IP :<br>Nur                                           | 192.168.1.100, Port<br>Utiliser UDP (Proto<br>m. station API par def<br>N° station par déf<br>Utiliser la command                                                                                    | t=502<br>ocole de Datagramm<br>ault : 1<br>aut utilise la var. N°<br>de de broadcast                                                             | e Utilisateur)<br>station                     |              | Paramètres      |
| IP :<br>Nur                                           | 192.168.1.100, Port<br>Utiliser UDP (Proto<br>m. station API par def<br>N° station par déf<br>Utiliser la command<br><u>Comment préciser le nur</u>                                                  | t=502<br>coole de Datagramm<br>ault : 1<br>aut utilise la var. N°<br>de de broadcast<br>néro de station de l'auto                                | e Utilisateur)<br>station                     | iamp d'adre  | Paramètres      |
| IP :<br>Nur                                           | 192.168.1.100, Port<br>Utiliser UDP (Proto<br>m. station API par def<br>N° station par déf<br>Utiliser la command<br><u>Comment préciser le nur</u><br>Nombre de mots par la                         | t=502<br>socole de Datagramm<br>ault : 1<br>aut utilise la var. N°<br>de de broadcast<br>méro de station de l'auto<br>bloc : 32                  | e Utilisateur)<br>station<br>omate dans le ch | iamp d'adre  | Paramètres      |
| IP :<br>Nur<br>Taile max de com                       | 192.168.1.100, Port<br>Utiliser UDP (Proto<br>m. station API par def<br>N° station par déf<br>Utiliser la command<br><u>Comment préciser le nur</u><br>Nombre de mots par la<br>mande de lecture (mo | t=502<br>coole de Datagramm<br>ault : 1<br>aut utilise la var. N°<br>de de broadcast<br>néro de station de l'auto<br>bloc : 32 •<br>ots) : 120 • | e Utilisateur)<br>station<br>omate dans le ch | amp d'adre   | Paramètres      |
| IP :<br>Nur<br>Taille max de com<br>Taille max de com | 192.168.1.100, Port<br>Utiliser UDP (Proto<br>m. station API par def<br>N° station par déf<br>Utiliser la commanu<br><u>Comment préciser le nur</u><br>Nombre de mots par la<br>mande de lecture (mo | t=502<br>ocole de Datagramm<br>ault : 1<br>aut utilise la var. N°<br>de de broadcast<br>méro de station de l'auto<br>bloc : 32 •<br>ots) : 120 • | e Utilisateur)<br>station<br>omate dans le ch | namp d'adre  | Paramètres      |

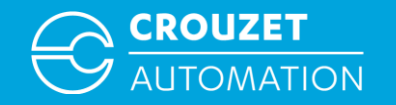

#### Modbus TCP: CTS $\Leftrightarrow$ em4 Exemple D'adressage d'un Mot

Ecriture d'une valeur depuis Crouzet Touch vers l'em4 (esclave n° 4) → em4: COM 3, XW IN 8

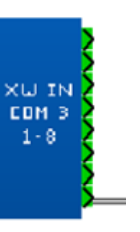

→ CTS: Device type XWIN Address 4#8 Esclave n°4, adresse écrite XW IN 8

| PLC :            | MODBUS TCP          |
|------------------|---------------------|
| Device type :    | xwin                |
| Address :        | 4#8                 |
| Address format : | DD [range : 1 ~ 24] |

Lecture d'une valeur em4 par le Crouzet Touch (esclave n° 4)

→ em4: COM 3, XW OUT 33

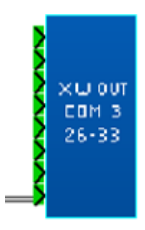

→ CTS: Device type XWOUT Address 4#33 Esclave n°4, Adresse lue XW OUT 33

| PLC :            | MODBUS TCP           |
|------------------|----------------------|
| Device type :    | xwout -              |
| Address :        | 4#33                 |
| Address format : | DD [range : 26 ~ 49] |

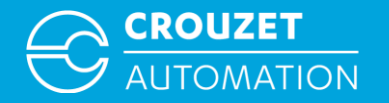

### MODBUS TCP : CTS ⇔ EM4 EXEMPLE D'ADRESSAGE D'UN BIT

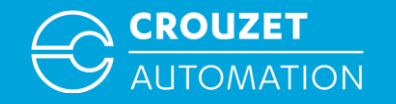

#### Modbus TCP: CTS $\Leftrightarrow$ em4 Exemple D'adressage d'un Bit

Crouzet Touch soft: Ecriture/Lecture d'un bit em4 par Modbus TCP

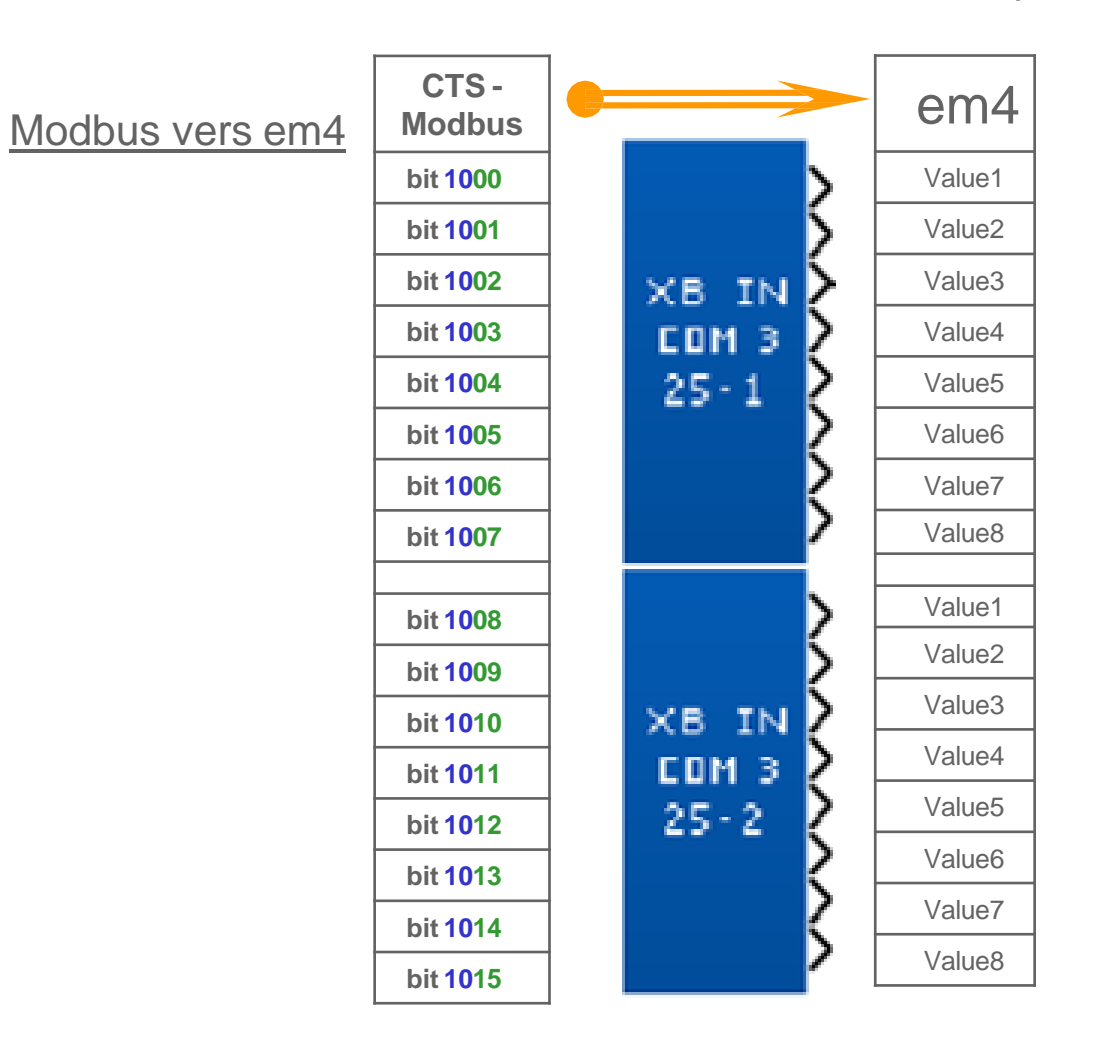

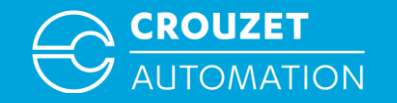

#### Modbus TCP: CTS $\Leftrightarrow$ em4 Exemple D'adressage d'un Bit

Crouzet Touch soft: lecture d'un bit em4 par Modbus TCP

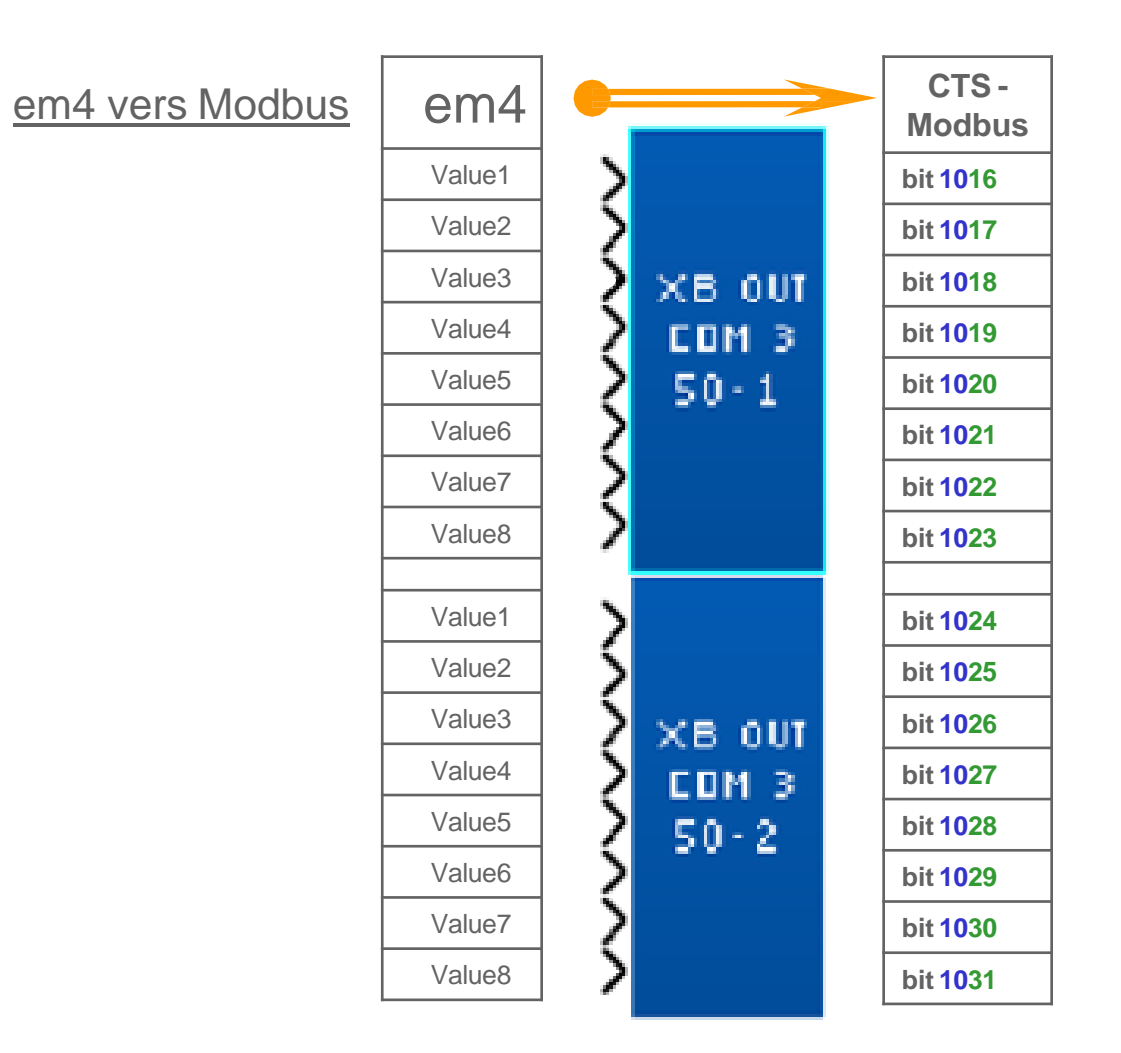

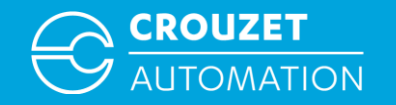

Ecriture d'un bit depuis Crouzet Touch vers em4 (Esclave n°5) → em4: COM 3, XB IN 25-1 Valeur 3

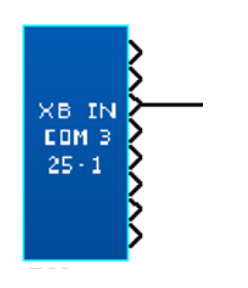

→ CTS: Device type: Adresse XBIN: 5#1003 Esclave n°5, adresse écrite XB IN 25-1

| PLC :            | Crouzet em4 Ethernet Modbus TCP/IP 🔹               |
|------------------|----------------------------------------------------|
| Device type :    | XBIN_Bit -                                         |
| Address :        | 1003                                               |
| Address format : | DDdd [range : 1000 ~ 1031, dd (bit no.) : 00 ~ 31] |

Lecture d'un bit de em4 par le Crouzet Touch (Esclave n°5)

→ em4: COM 3, XB OUT 50-1 Valeur 2

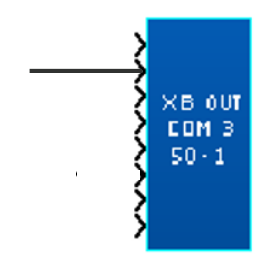

→ CTS: *Device type:* XBOUT *Adresse XBOUT:* 5#1017 Esclave n°5, adresse lue XB OUT 50-1

| PLC :            | Crouzet em4 Ethernet Modbus TCP/IP 🔹               |  |
|------------------|----------------------------------------------------|--|
| Device type :    | XBOUT_Bit                                          |  |
| Address :        | 1017                                               |  |
| Address format : | DDdd [range : 1000 ~ 1031, dd (bit no.) : 00 ~ 31] |  |

## **MERCI POUR VOTRE ATTENTION**

WWW.CROUZET-AUTOMATION.COM

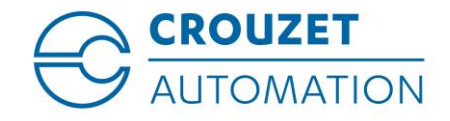

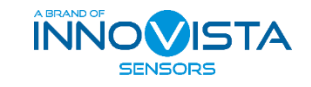